### HƯỚNG DẪN CÀI ĐẶT VÀ KẾT NỐI TV XIAOMI

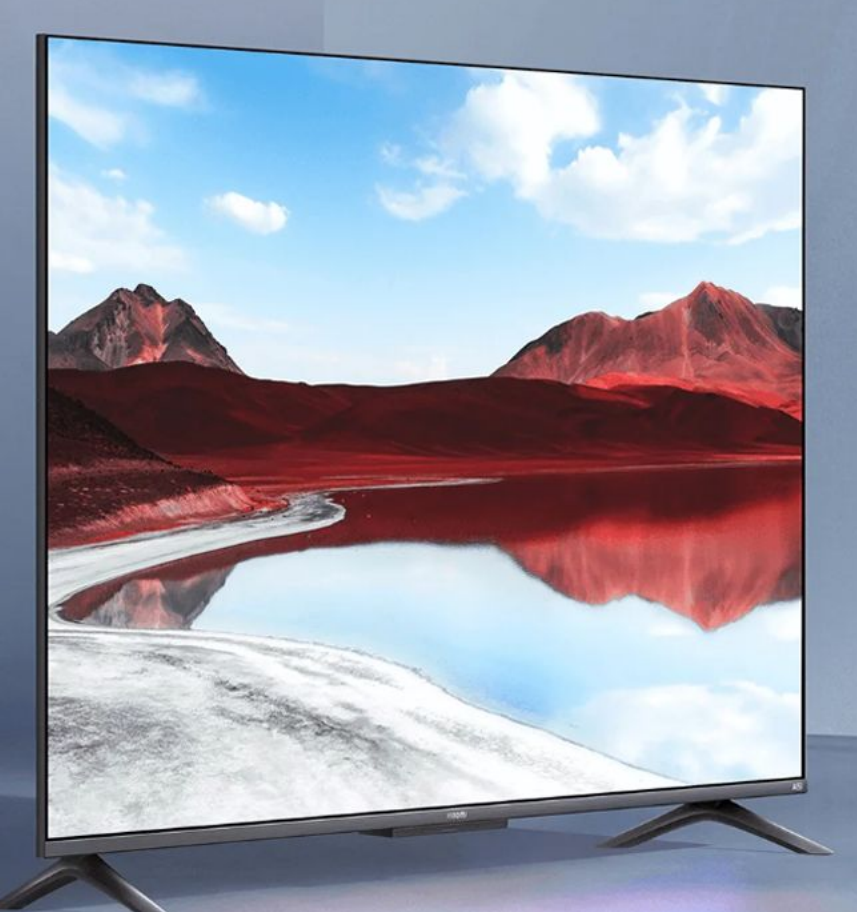

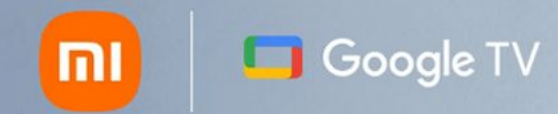

### NỘI DUNG

- I. HƯỚNG DẪN CÀI ĐẶT BAN ĐẦU
  II. HƯỚNG DẪN KẾT NỐI TIVI VỚI CÁC THIẾT BỊ AIOT
- II. HƯỚNG DẪN CÀI DEMO TV XIAOMI

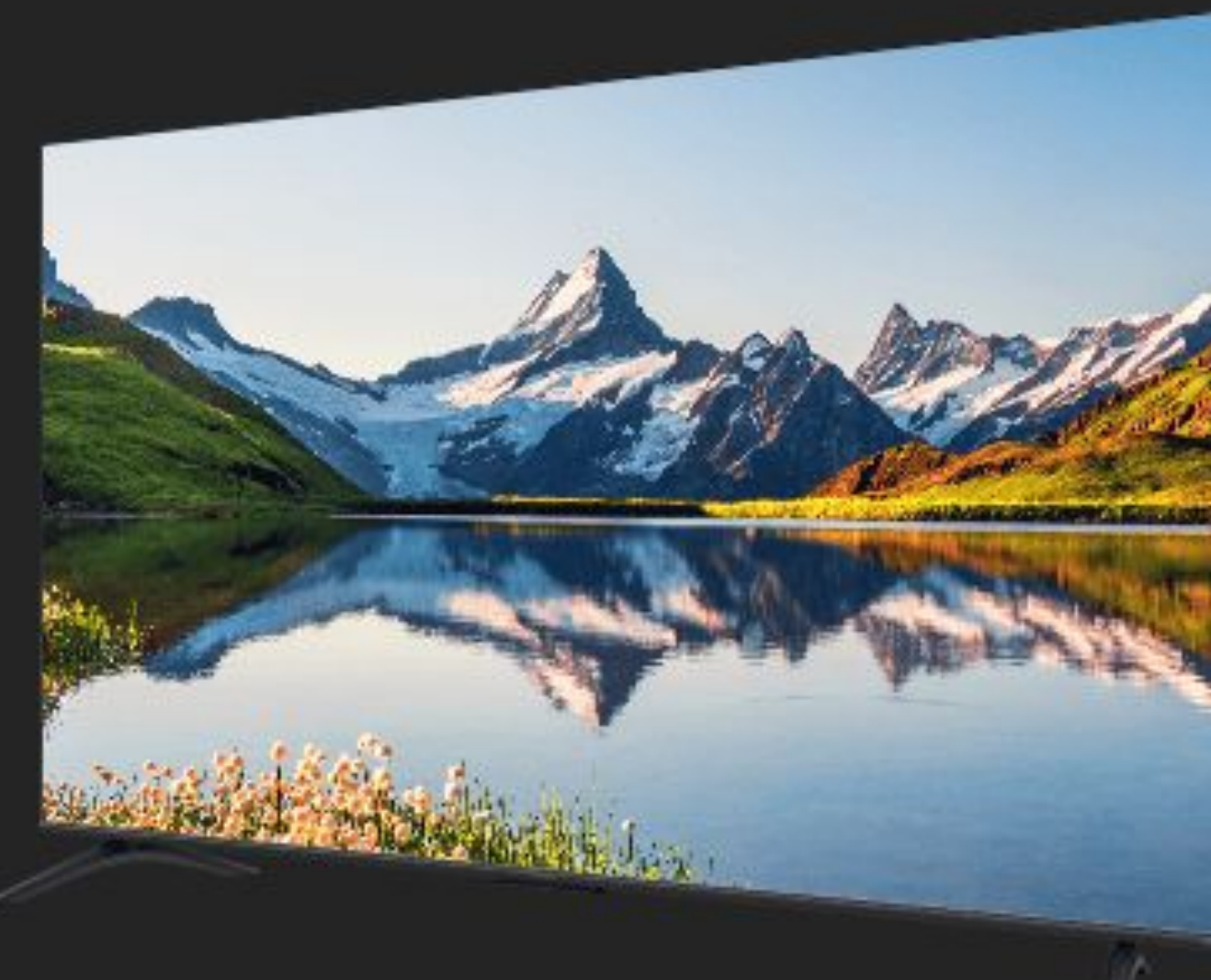

Ы

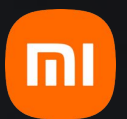

# I. HƯỚNG DẪN CÀI ĐẶT BAN ĐẦU

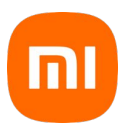

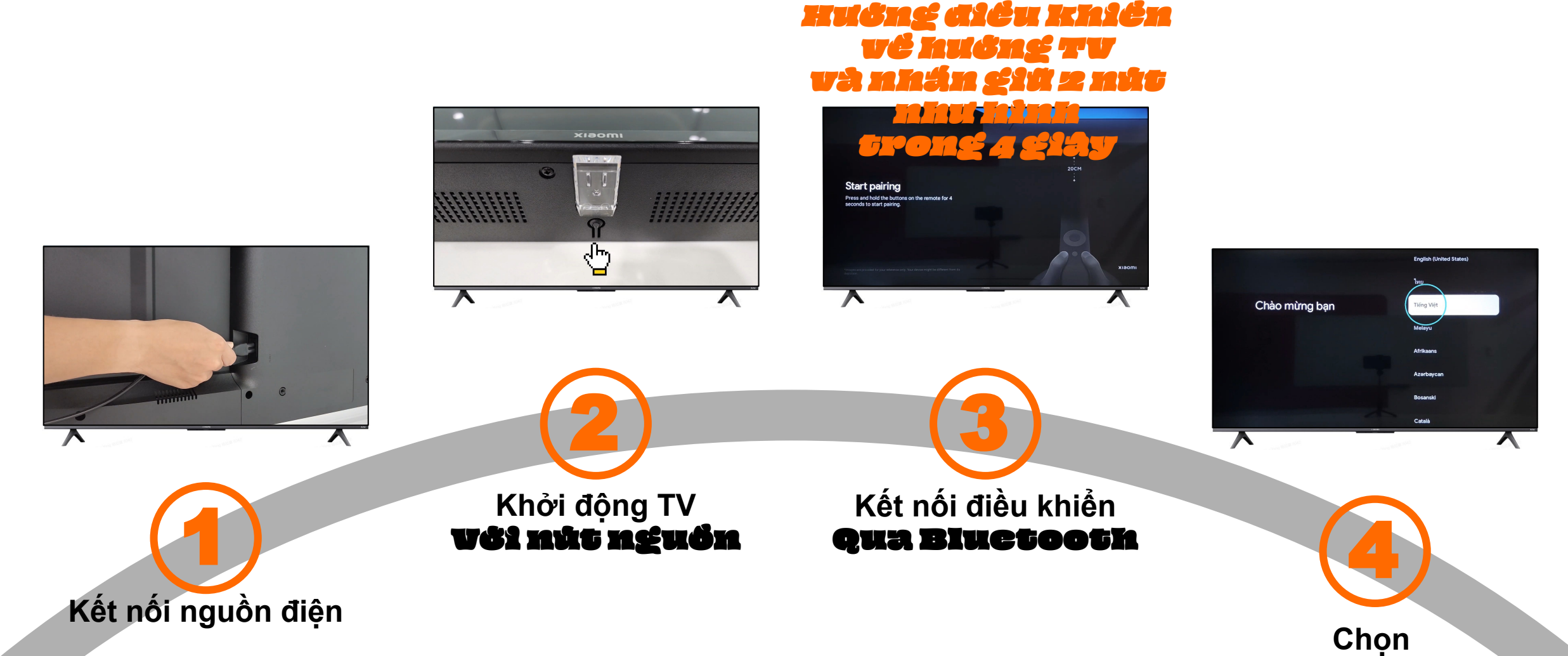

Ngôn ngữ & Quốc

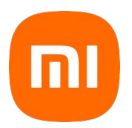

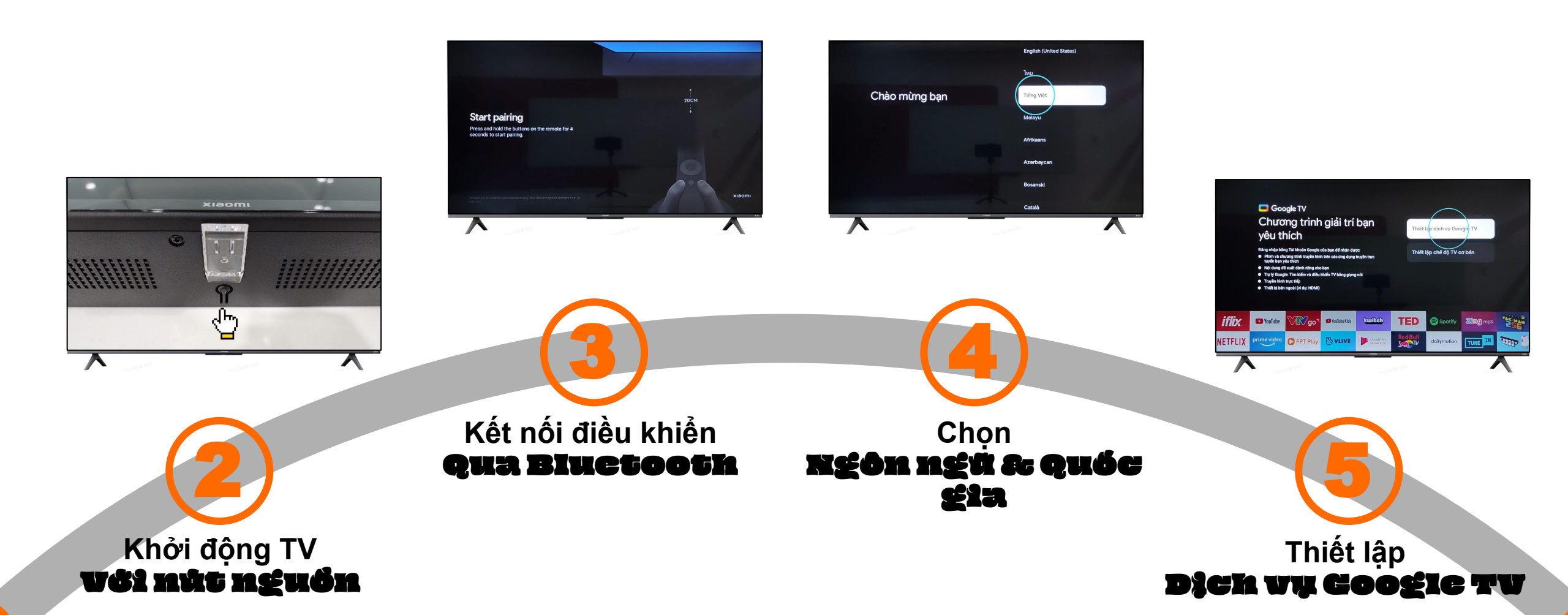

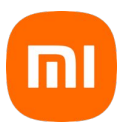

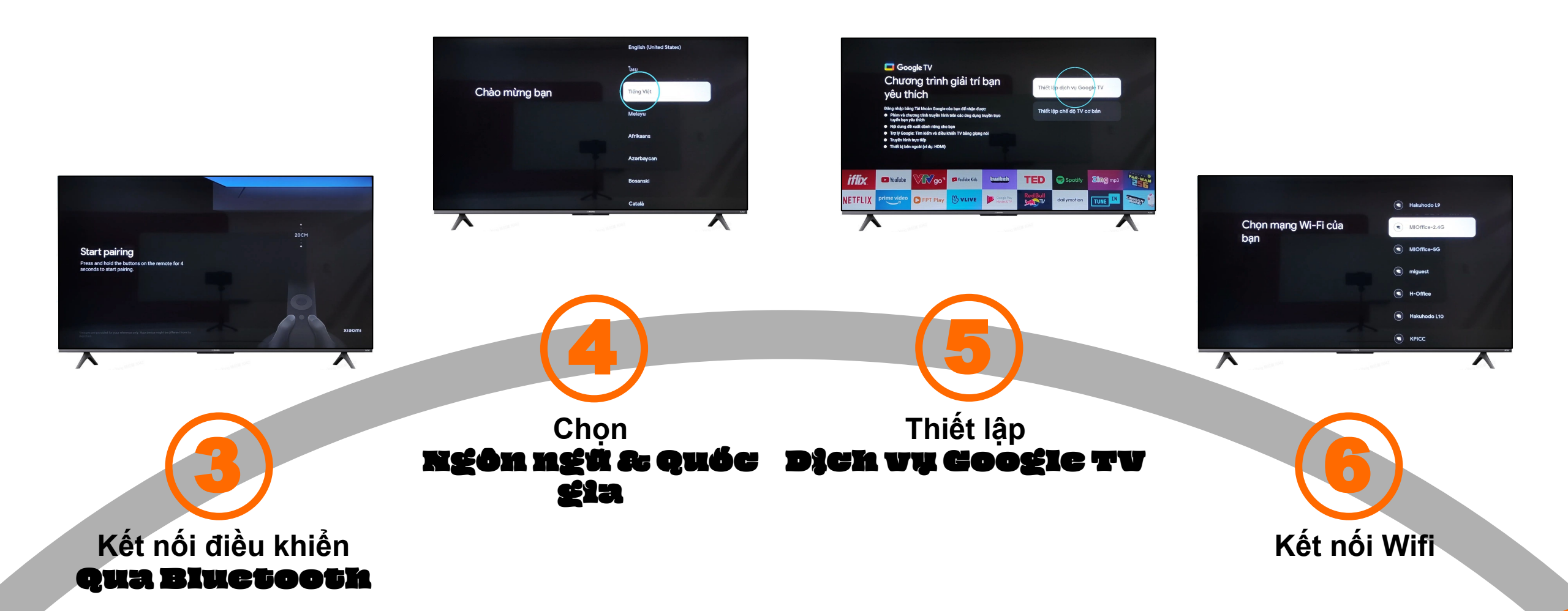

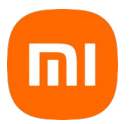

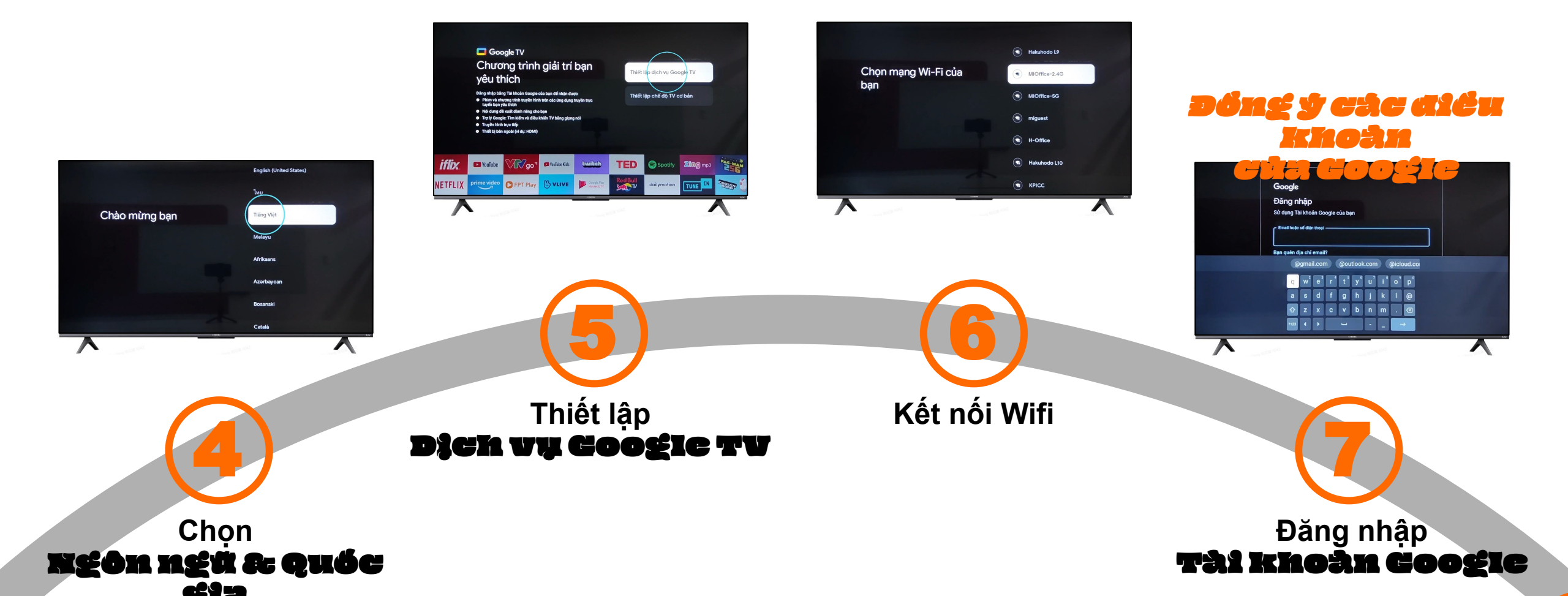

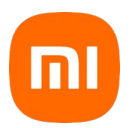

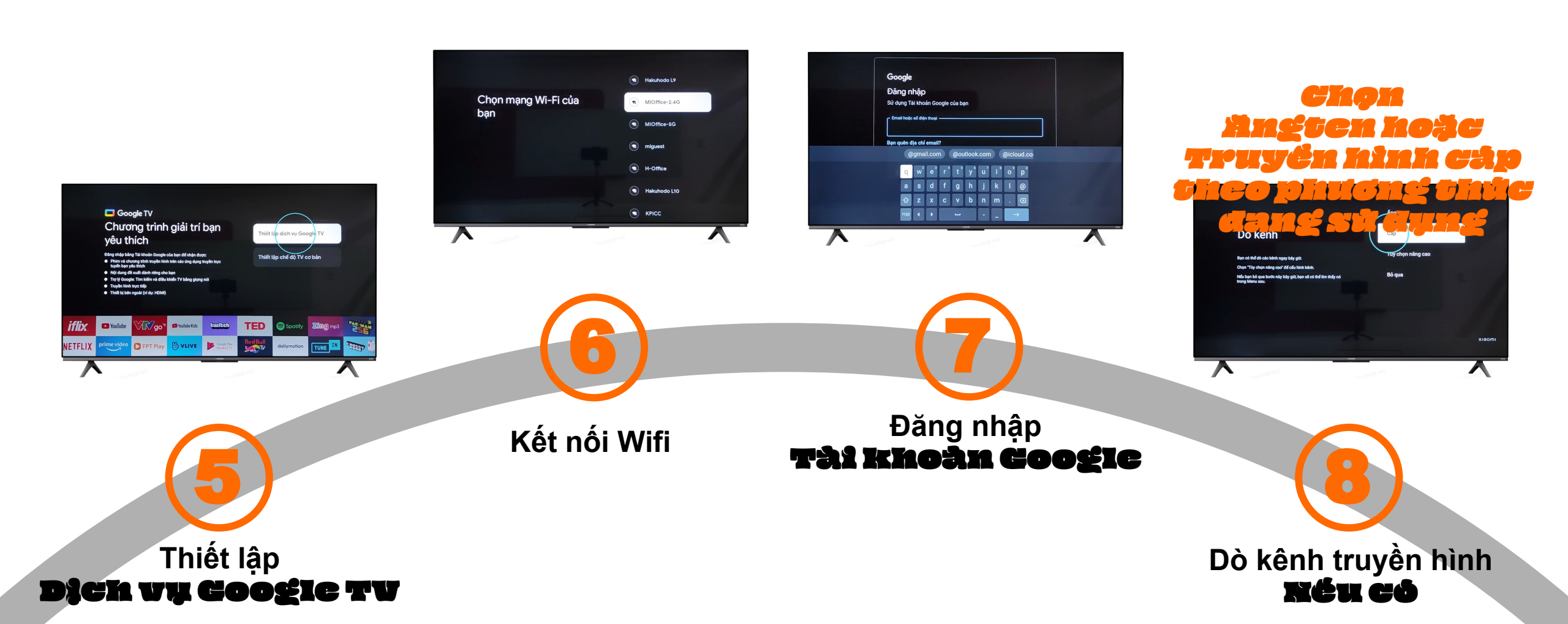

### I. HƯỚNG DẪN CÀI ĐẶT BAN ĐẦU

CÁC LỆNH & LỐI TẮT TRÊN ĐIỀU KHIỂN TIVI

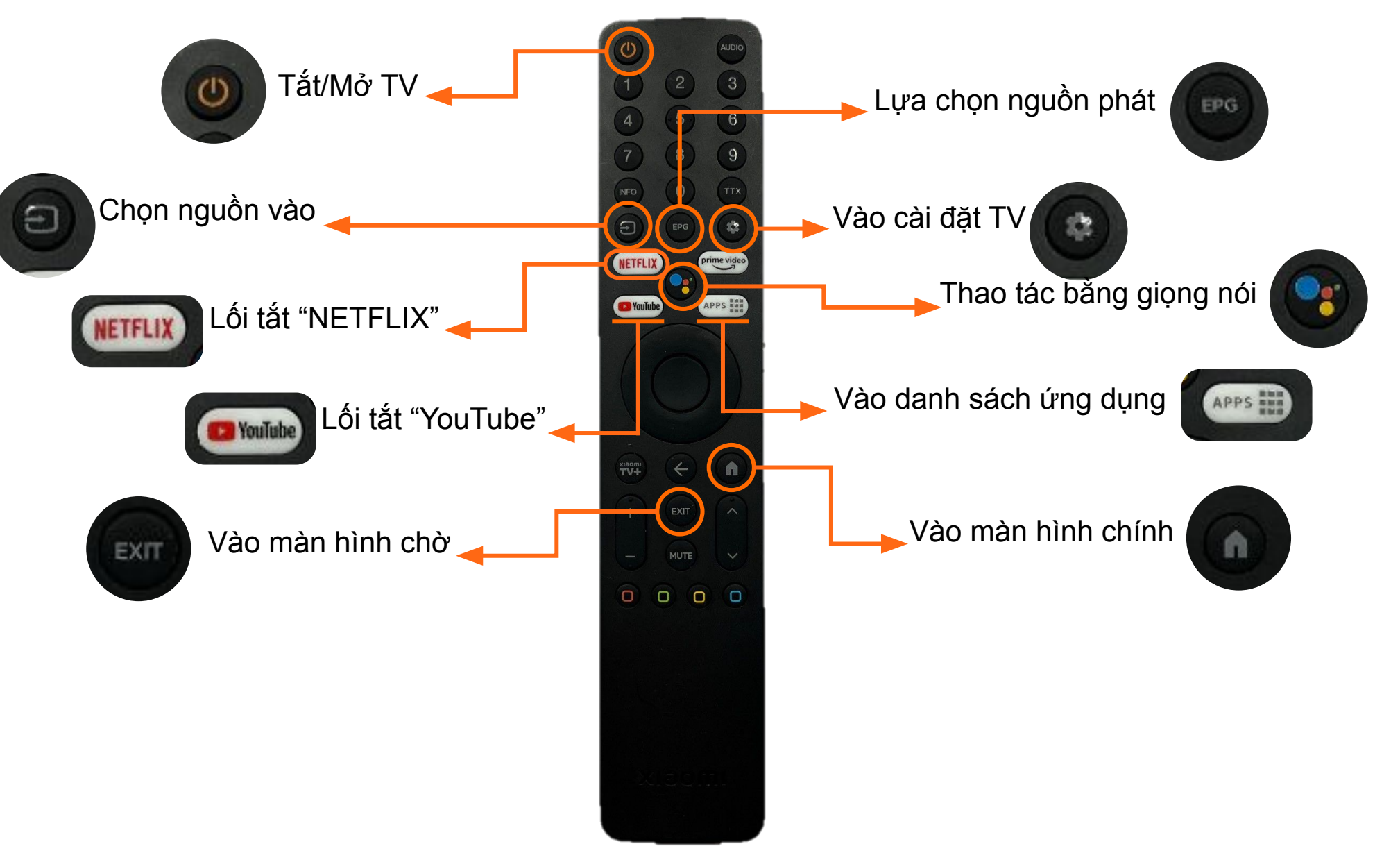

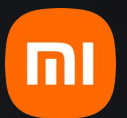

## II. HƯỚNG DẪN KẾT NỐI TV VỚI THIẾT BỊ AIOT

# II. HƯỚNG DẪN KẾT NỐI TV XIAOMI VỚI CÁC THIẾT BỊ AIOT QUA ỨNG DỤNG MI HOME 🔀

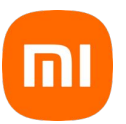

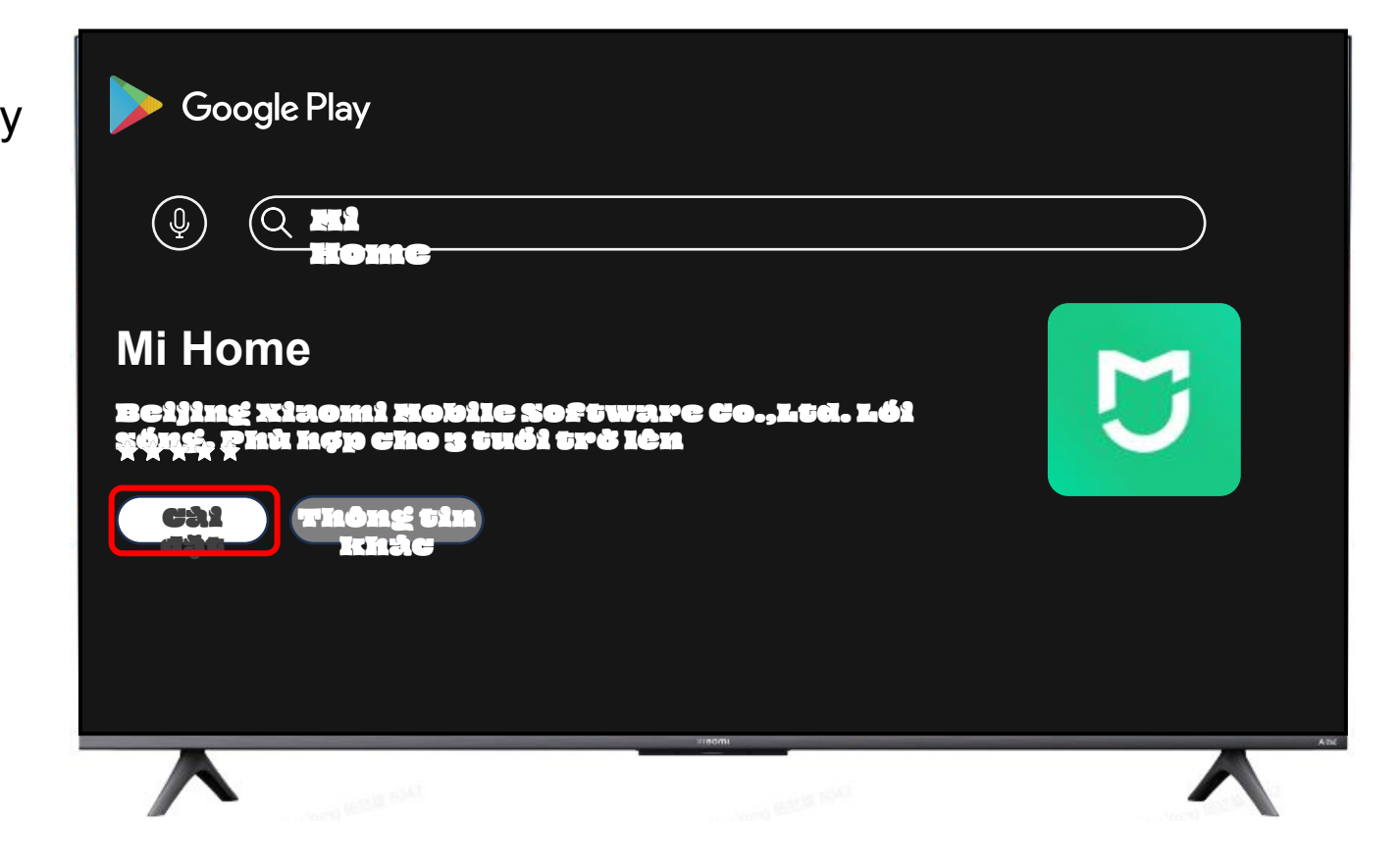

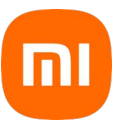

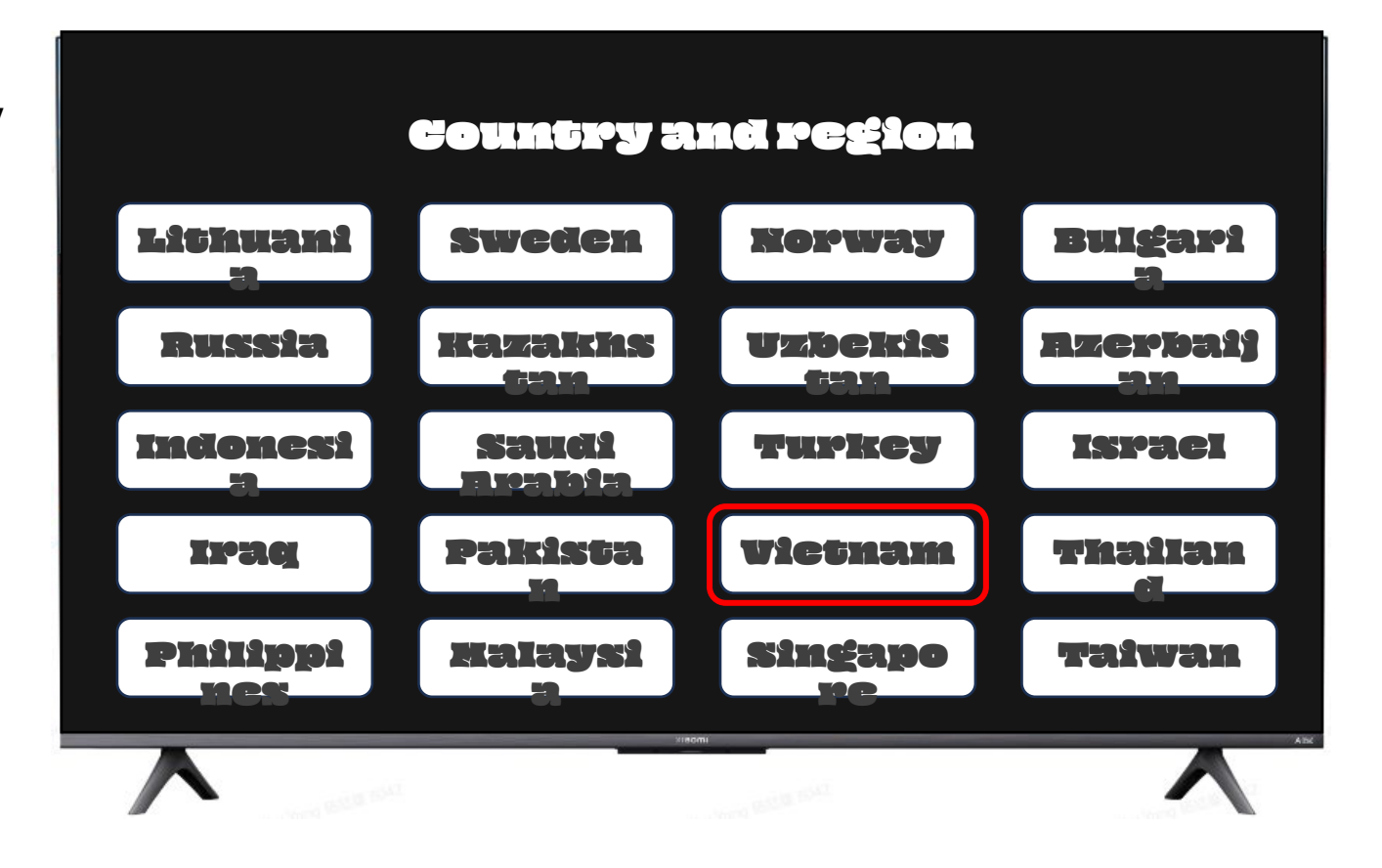

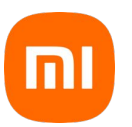

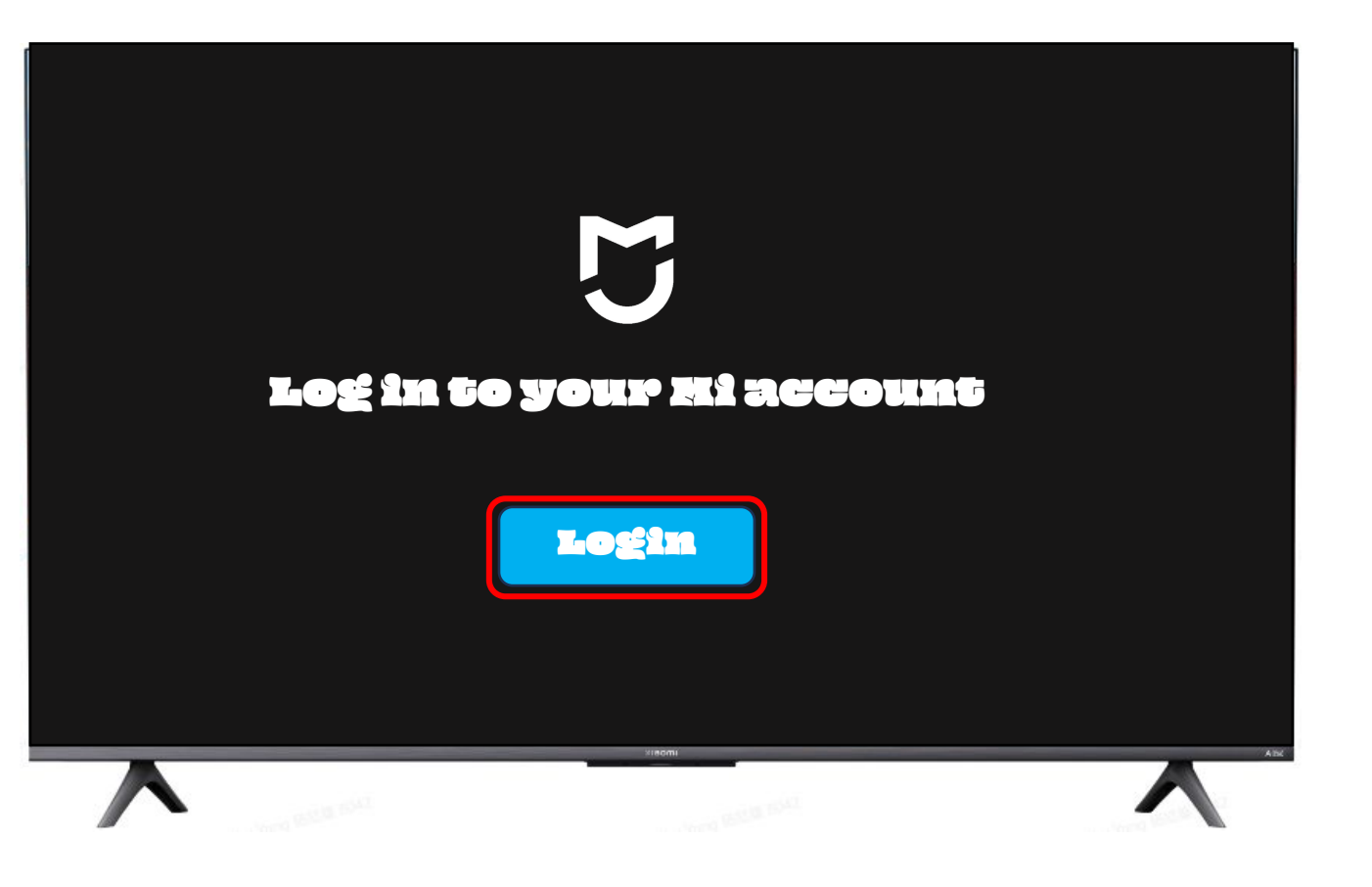

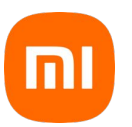

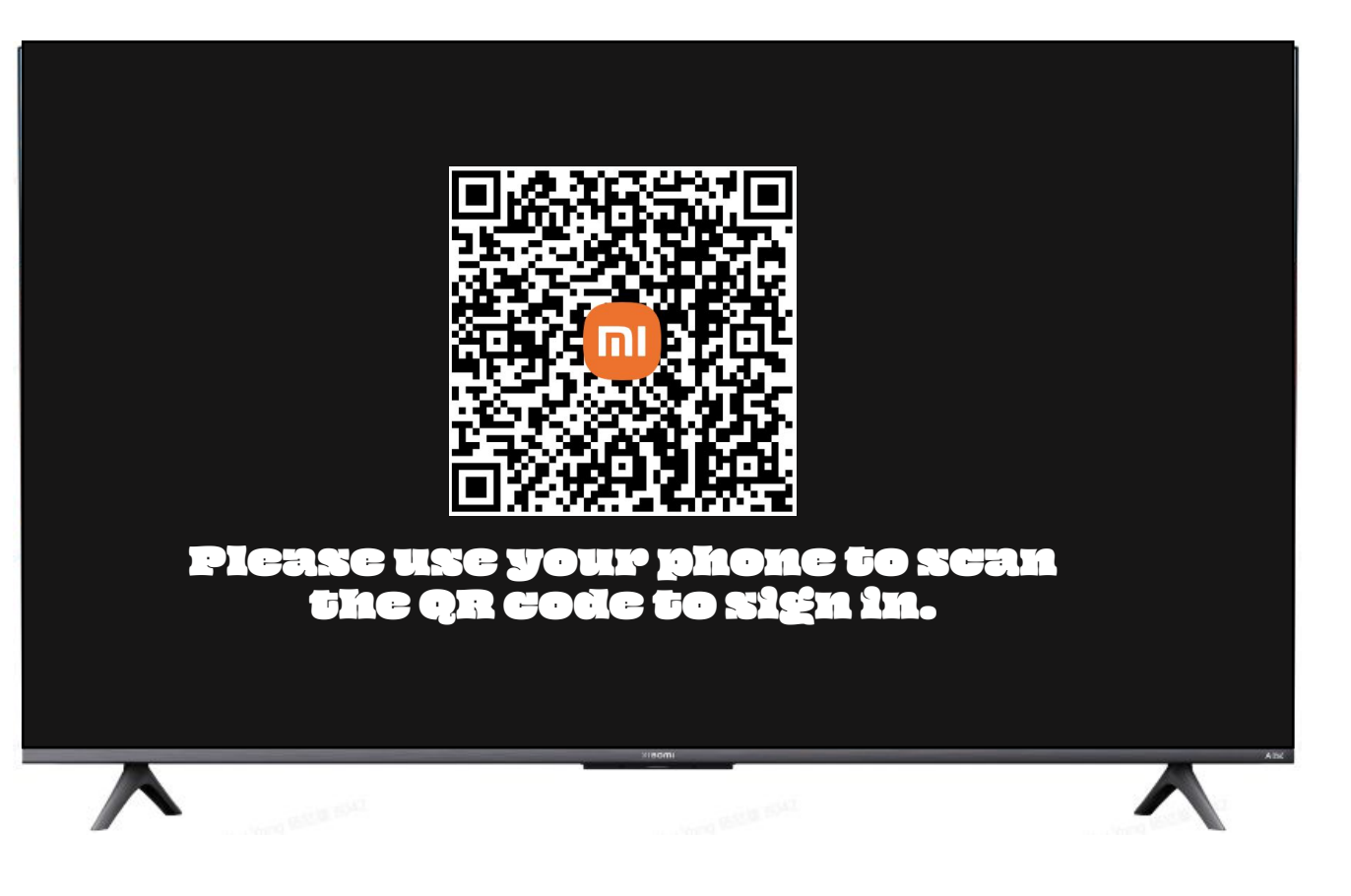

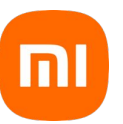

Bước 1: Trên màn hình chính - vào Google Play

Bước 2: Tìm kiếm ứng dụng "Mi Home"

Bước 3: Chọn "Cài đặt"

Bước 4: Chọn vùng và quốc gia

Bước 5: Đăng nhập tài khoản Mi

Bước 6: Dùng điện thoại đã đăng nhập tài

khoản Mi để quét mã QR trên màn hình

Bước 7: Hoàn tất

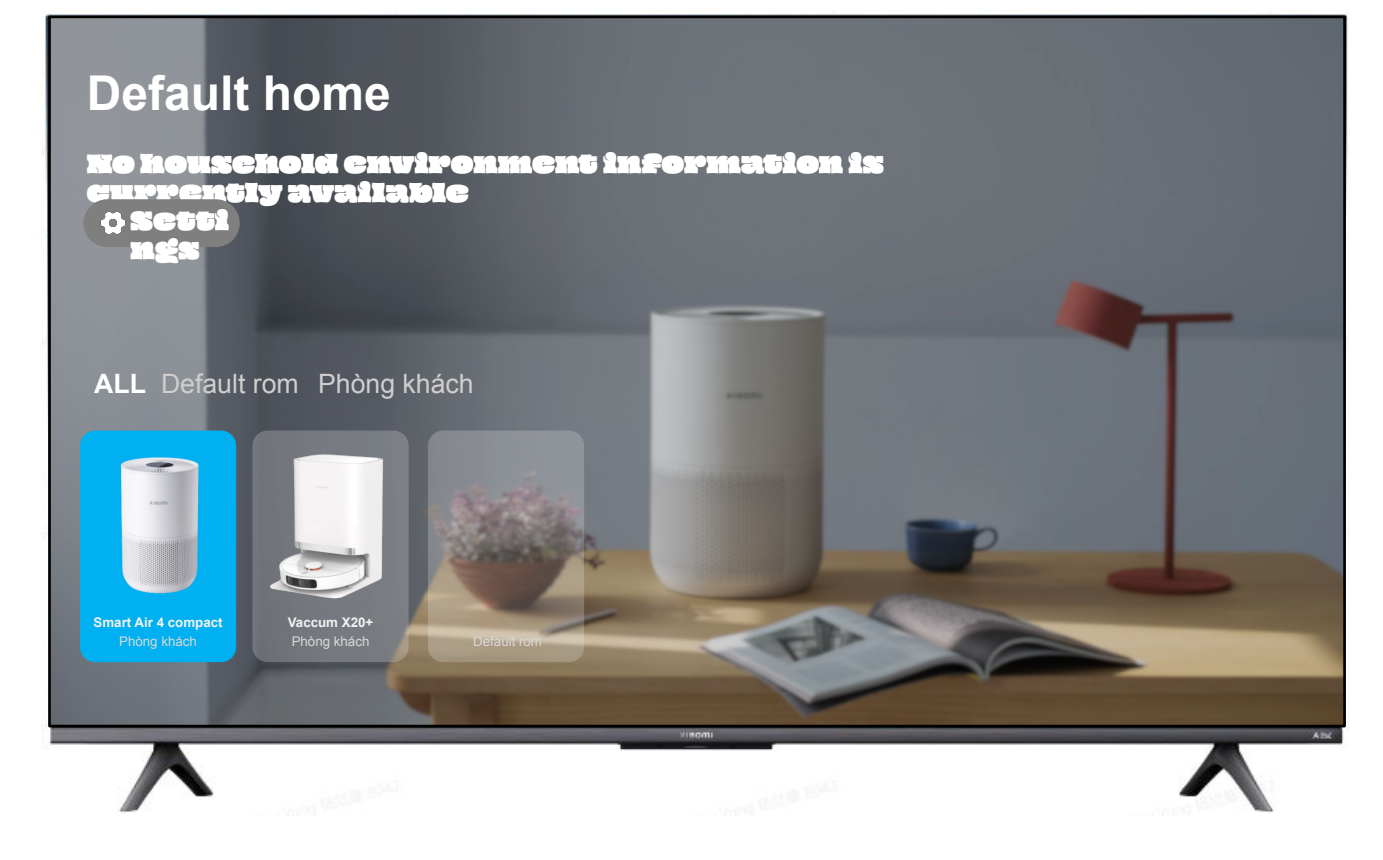

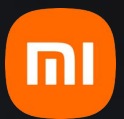

## **THANK YOU!**